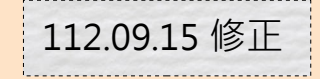

#### 統計平臺資料檢視 SOP

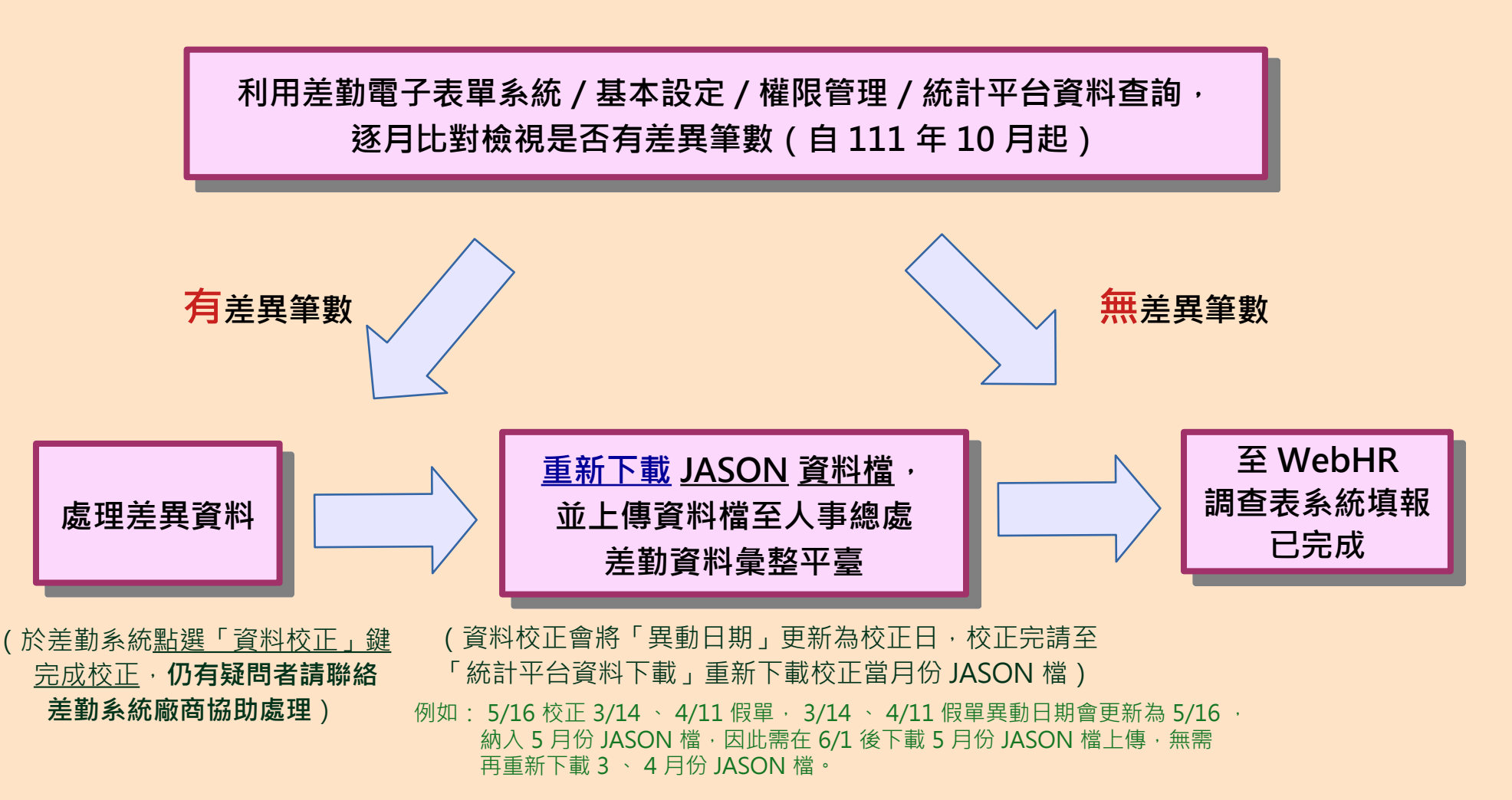

1

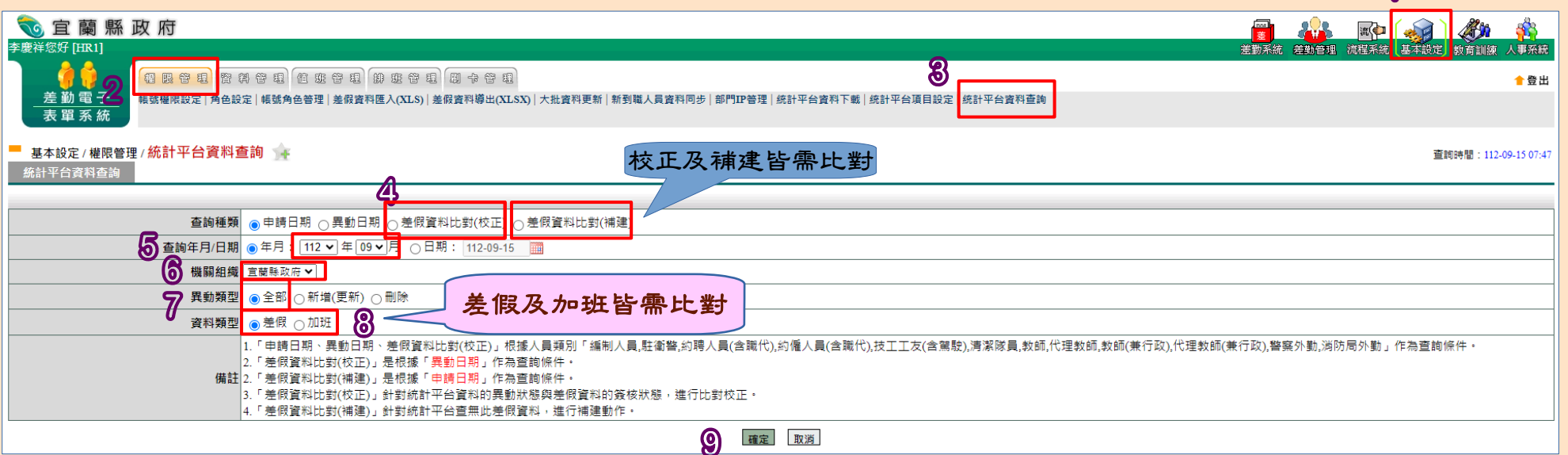

| 🔞 宜 蘭 縣 政 府                                                                                                    | 💼 🤐 📭 🕋 🦓                    |
|----------------------------------------------------------------------------------------------------|------------------------------|
| (FREE CONTRACT (FREE)                                                                                                    | 差勤系統差勤管理 流程系統 基本設定 教育訓練 人事系統 |
|                                                                                                    | ★ 登出                         |
| 差勤電子<br>帳號權限設定   角色設定   帳號角色管理   大批資料更新   新到職人員資料同步   部門IP管理   統計平台資料下載   統計平台項目設定   統計平台資料查詢<br>表單系統                                           |                              |
| <ul> <li>基本設定 / 權限管理 / 統計平台資料查詢 余</li> <li>統計平台資料查詢-查詢結果 查詢年月:110-10-01~110-10-31,機關: 宜蘭縣政府(376420000A),比對差異總筆數:0筆。</li> <li>代表無差異筆數</li> </ul> | 匯出▼ 執行                       |
| 部門 姓名 假別 申請日期 事由                                                                                                    | 異動日期 異動狀態 假單狀態               |
| 目前無資料                                                                                                    |                              |
| 跳至: ♥ 頁 每頁顯示: 25 ♥ 筆 第1-0筆,共0筆 ↔                                                                                                    |                              |
| 回上一頁                                                                                                    |                              |

| ◎ 宜蘭縣政府                                                                                                    |                                                                | ★ 2000 - 2000 - 20 | ▲<br>流程系統 基本設定 教育訓練 人事死 |
|----------------------------------------------------------------------------------------------------|----------------------------------------------------------------|----------------------------------------------------------------------------------------------------|-------------------------|
| <ul> <li>● ● ● ● ● ● ● ● ● ● ● ● ● ● ● ● ● ● ●</li></ul>                                                                                                    | 裡  統計平台資料下載  統計平台項目設定  統計平台資料查詢                                |                                                                                                    | <b>會</b> 至              |
|                                                                                                    | 4                                                              | 2                                                                                                    |                         |
| <ul> <li>基本設定/ 植設管理/ 統計 千 百 員科 宜調</li> <li>統計平台資料查詢 查詢結果</li> <li>查詢年月:111-05-01~111-05-31,機關: 宜蘭縣政府(376420000A),比對</li> <li>注意事項:資料校正會將「異動日期」更新為今日(111-06-22),校正完請至「統計平台資料下載</li> </ul>                                                                                                    | 異總筆數:1筆。<br>重新下載111年06月份,並重新上傳至人事行政總處。                         | 章料校正                                                                                                    | 匯出                      |
| 部門 姓名 假別 申請日期                                                                                                    |                                                                | 異動日期                                                                                                    | 異動狀態 假單狀態               |
| 社會處 科 陳 休假 111-00-21 08 111-06-21 17                                                                                                    | 0 私事待辦<br>0 私事待辦                                               | 111-05-09                                                                                                    | 新增(更新) 取消               |
| 網頁訊息 ×                                                                                                    | 跳至: 1 ♥ 頁 每頁顯示: 25 ♥ 筆 第1-1筆, 共1筆 ↔          回上一頁              |                                                                                                    |                         |
| 校正資料:總筆數1,成功1筆。                                                                                                    |                                                                |                                                                                                    |                         |
| ◎ 宜蘭縣政府                                                                                                    |                                                                | <b>王</b> 梁子 王 王 王 王 王 王 王 王 王 王 王 王 王 王 王 王 王 王                                                                                                    | 和 《 基本設定》教育訓練 人事系       |
| 一     一     1     1     1     1     1     1     1     1     1     1     1     1     1     1     1     1     1     1     1     1     1     1     1     1     1     1     1     1     1     1     1     1     1     1     1     1     1     1     1     1     1     1     1     1     1     1     1     1     1     1     1     1     1     1     1     1     1     1     1     1     1     1     1     1     1     1     1     1     1     1     1     1     1     1     1     1     1     1     1     1     1     1     1     1     1     1     1     1     1     1     1     1     1     1     1     1     1     1     1     1     1     1     1     1     1     1     1     1     1     1     1     1     1     1     1     1     1     1     1     1     1     1     1     1     1     1     1     1     1     1     1     1     1     1 </td <td>▶ 管 组<br/>科同步   部門IP管理   統計平台資料下載   統計平台項目設定   統計平台資料查詢</td> <td></td> <td>▲ 登</td> | ▶ 管 组<br>科同步   部門IP管理   統計平台資料下載   統計平台項目設定   統計平台資料查詢         |                                                                                                    | ▲ 登                     |
| ■ 基本設定 / 權限管理 / 統計平台資料查詢 💁                                                                                                    |                                                                |                                                                                                    |                         |
| 統計平台資料查詢-查詢結果 查詢年月:111-05-01~111-05-31,機關:宜蘭縣政府(376                                                                                                    | 20000A),比對差異總筆數:0筆。                                            | 資料校正                                                                                                    |                         |
| 注意事項: <mark>資料校正會將「異動日期」更新為今日</mark> (111-06-22), <mark>校正完請至「統</mark> 語                                                                                                    | <mark>平台資料下載」重新下載</mark> 111年06月份, <mark>並重新上傳至人事行政總處</mark> 。 |                                                                                                    |                         |
| 部門 姓名 假別 申請日期                                                                                                    | 事由                                                             | 異動日期                                                                                                    | 異動狀態 假單狀態               |
| L                                                                                                    |                                                                |                                                                                                    |                         |
|                                                                                                    | 跳至: [▶]頁 每頁顯示: [25 ♥)筆 第1-0筆, 共0筆 ↔ 【代表無差異                     | 聿數                                                                                                    |                         |
|                                                                                                    | 回上一頁                                                           |                                                                                                    |                         |

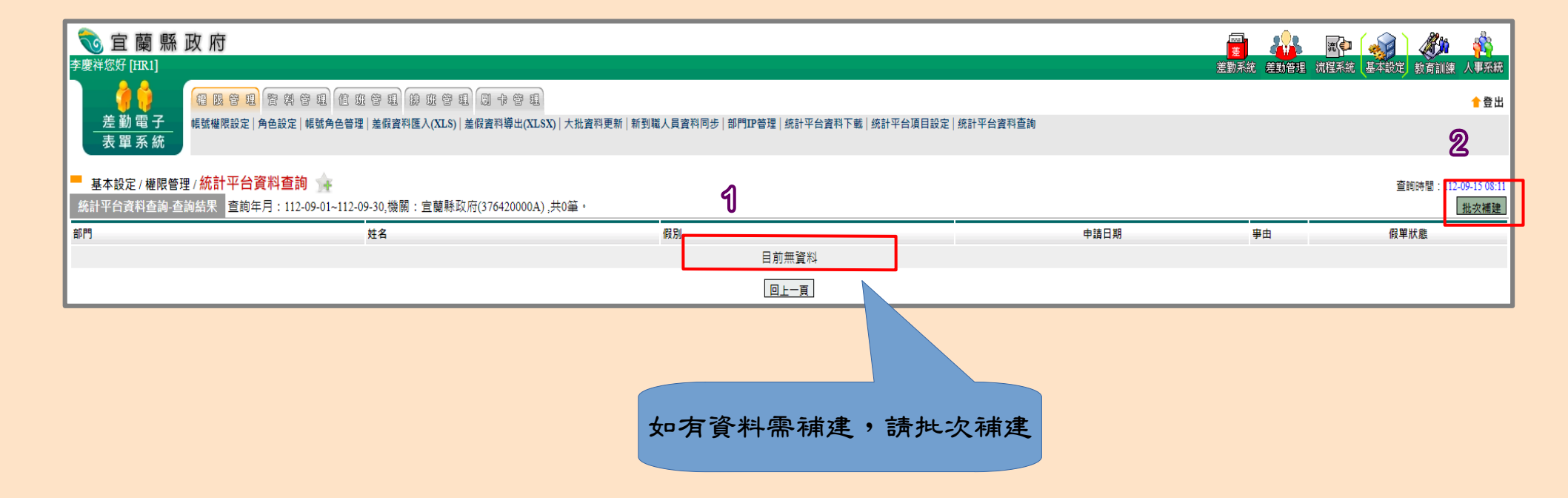

|                                                                                              |                                                                                                    |             |                  |       | 4                 |         |
|----------------------------------------------------------------------------------------------|----------------------------------------------------------------------------------------------------|-------------|------------------|-------|-------------------|---------|
| 窟 蘭 縣                                                                                        | 政 府                                                                                                    |             |                  |       | e 🚮 4             | ýn 🙀    |
| 2                                                                                            | @                                                                                                    |             | 差勤系統 差           | 勤管理流稽 | <b>译系統</b> 基本設定教育 | 訓練 人事系統 |
| / / / /                                                                                      |                                                                                                    |             |                  |       |                   | 1 登出    |
| 差勤電子<br>表單系統                                                                                 | 帳號權限設定   角色設定   帳號角色管理   大批資料更新   新到職人員資料同步   部門IP管理 <mark>  統計平台資料下載</mark> 統計平台項目設定   統計平台資料查詢                                                                                                    |             |                  |       |                   |         |
| - 基本設定 / 權限管理                                                                                | ■/統計平台資料下載 🙀                                                                                                    |             |                  |       |                   |         |
| 統計平台資料下載                                                                                     |                                                                                                    |             |                  |       |                   |         |
| 4                                                                                            |                                                                                                    |             |                  |       |                   |         |
| 機關組織                                                                                         | 宜蘭縣政府 ~ 0                                                                                                    |             |                  |       |                   |         |
| ● 下載月份                                                                                       | 110     「年」10     「月」     產生JSON資料檔     直詢下載紀錄                                                                                                    |             |                  |       |                   |         |
| 操作方法                                                                                         | 1.請點選"產生JSON資料檔",畫面曾呈現"請樹後"。<br>2.產生完,系统會蹭账出泪密,請點選"下載ISON資料權",即可下載權案。                                                                                                    |             |                  |       |                   |         |
|                                                                                              | 2.注土元,东加首洋如山优固,胡和选, wij3010良小油。(1)3)「歌曲来。<br>下載筆動                                                                                                    | 下載時間        |                  |       |                   |         |
| 111年6月下載紀錄                                                                                   | 目前無資料                                                                                                    | 1 40(4)(10) |                  |       |                   |         |
|                                                                                              |                                                                                                    |             |                  |       |                   |         |
|                                                                                              |                                                                                                    | _           |                  |       |                   |         |
| ●行政院人事行                                                                                      | 为 编 康                                                                                                    |             | 7                |       | 1                 |         |
| 大口政院人事行口<br>Erectore General of Personnel Administr<br>差動員                                   | 攵總 處<br>料量整平臺                                                                                                    | 首頁          | <b>7</b><br>鱼整總表 | 手動報送  | JSON檔檢核功能         | 考核報表    |
| <b>於</b> 行政院人事行了<br><i>差勤責</i>                                                               | 文總 處<br>diam, Basedian Yan<br>料彙整平臺                                                                                                    | 首頁          | 7<br>彙整總表        | 手動報送  | JSON檔檢核功能         | 考核報表    |
| <b>於</b> 行政院人事行口<br><sup>差勤員</sup><br>手動報送                                                   | 文總處<br>Martin Executive Yan<br>科彙整平臺                                                                                                    | 首頁          | <b>争</b> 整總表     | 手動報送  | JSON檔檢核功能         | 考核報表    |
| <b>於</b> 行政院人事行可<br><sup>建動資</sup><br>手動報送                                                   | 女總.處<br><sup>約</sup> 案整平臺                                                                                                    | 首頁          | <b>7</b><br>量整總表 | 手動報送  | JSON檔檢核功能         | 考核報表    |
| <b>於</b> 行政院人事行口<br><i>差動員</i><br>手動報送                                                       | 文總處<br><sup> 國家</sup><br><sup> 国家</sup><br><sup> 国家</sup><br><sup> 国家</sup><br><sup> 国</sup><br><sup> 国</sup><br><sup> ロ</sup><br><sup> 国</sup><br><sup> 国</sup><br><sup> 国</sup><br><sup> ロ</sup><br><sup> ロ<br/><sup> ロ</sup><br/><sup> ロ</sup><br/><sup> ロ<br/><sup> ロ</sup><br/><sup> ロ</sup><br/><sup> ロ</sup><br/><sup> ロ<br/><sup> ロ</sup><br/><sup> ロ<br/><sup> ロ</sup><br/><sup> ロ<br/><sup> ロ</sup><br/><sup> ロ<br/><sup> ロ</sup><br/><sup> ロ</sup><br/><sup> ロ</sup><br/><sup> ロ</sup><br/><sup> ロ</sup><br/><sup> ロ</sup><br/><sup> ロ</sup><br/><sup> ロ</sup><br/><sup> ロ</sup><br/><sup> ロ</sup><br/><sup> ロ<br/><sup> ロ</sup><br/><sup> ロ</sup><br/><sup> ロ</sup><br/><sup> ロ</sup><br/><sup> ロ<br/><sup> ロ</sup><br/><sup> ロ<br/><sup> ロ</sup><br/><sup> ロ<br/><sup> ロ</sup><br/><sup> ロ<br/><sup> ロ</sup><br/><sup> ロ</sup><br/><sup> ロ</sup><br/><sup> ロ</sup><br/><sup> ロ</sup><br/><sup> ロ</sup><br/><sup> ロ</sup><br/><sup> ロ</sup><br/><sup> ロ<br/><sup> ロ</sup><br/></sup></sup></sup></sup></sup></sup></sup></sup></sup></sup></sup></sup> | 首頁          | <b>分</b> 重整總表    | 手動報送  | JSON檔檢核功能         | 考核報表    |
| ▲行政院人事行可<br>差勤員 ●手動報送                                                                        | 文總處<br>四個型型型<br>2.每日18:00~21:00為系統維護時間,不可上傳檔案<br>2.系統將依"ISON機為上的產製時間"依序入檔,請務必依美假時序產製ISON檔案,以免造成資料錯亂」                                                                                                    | 首頁          | <b>争</b> 整總表     | 手動報送  | JSON檔檢核功能         | 考核報表    |
| ★行政院人事行可<br>差勤資<br>手動報送                                                                      | 文總處<br><sup>群黨整平臺</sup><br>1.每日18:00~21:00為系統維護時間,不可上傳檔案<br>2.系統將依"JSON檔名上的產製時間"依序入檔,請務必依差假時序產製JSON檔案,以免造成資料錯亂!                                                                                                    | 首頁          | <b>争</b> 整總表     | 手動報送  | JSON檔檢核功能         | 考核報表    |
| 产于政院人事行正<br>产助算     董助賞     手動報送     ①     ①     ①     ①     ①     ①     ①     ①     ①     ① | 文總處<br>四個 金星 中臺<br>1. 每日18:00~21:00為系統維護時間,不可上傳檔案<br>2. 系統將依"JSON檔名上的產製時間"依序入檔,請務必依差假時序產製JSON檔案,以免造成資料錯亂!<br>□□□□□□□□□□□□□□□□□□□□□□□□□□□□□□□□□□□□                                                                                                    | 首頁          | <b>争</b> 整總表     | 手動報送  | JSON檔檢核功能         | 考核報表    |
| ← 丁政院人事行び<br>差勤歳       手動報送       ①       介接橋式書                                              | 文總處<br>新豪蓥平臺<br>1.每日18:00~21:00為系統維護時間,不可上傳檔案<br>2.系統將依"JSON檔名上的產製時間"依序入檔,請務必依差假時序產製JSON檔案,以免造成資料錯亂!<br><sup>2個文件</sup> 聲 ⑧                                                                                                    | 首頁          | <b>争</b> 整總表     | 手動報送  | JSON檔檢核功能         | 考核報表    |
| 子政院人事行調<br>※助荷<br>手動報送            ・         ・         ・                                      | 文總废<br><sup>對</sup> 業整平蓋<br>1.每日18:00~21:00為系統維護時間,不可上傳檔案<br>2.系統將依"JSON檔名上的產製時間"依序入檔,請務必依差假時序產製JSON檔案,以免造成資料錯亂!<br><sup>(明文件</sup> 聲 ⑧<br><sup>(1)(3)</sup> ◎                                                                                                    | 首頁          | <b>鱼</b> 整總表     | 手動報送  | JSON檔檢核功能         | 考核報表    |
| 产于政院人事行正差勤員     王動報送     ①                                                                   | ★ 2 2 1:00為系統維護時間,不可上傳檔案 2. 系統將依"JSON檔名上的產製時間"依序入檔,請務必依差假時序產製JSON檔案,以免造成資料錯亂! (1) 個文件 聲 ⑧ (1) 個文件 聲 ● (2) ●                                                                                                    | 首頁          | <b>量</b> 整總表     | 手動報送  | JSON檔檢核功能         | 考核報表    |